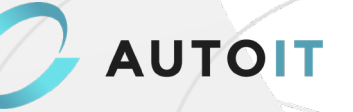

# GUIDE: Online Generalforsamling

Sådan foregår det, sådan gør du.

### Grundlæggende info

- Grundet Covid19 afholdes generalforsamlingen online.
- Et par dage inden generalforsamlingen modtager du en e-mail med en kalenderindkaldelse og et link til selve arrangementet.
- Sørg for at sætte din **mikrofon på lydløs**, når du deltager i generalforsamlingen.
- Ønsker du at stille spørgsmål undervejs, skal du skrive det i chatten i Teams.
  Dirigenten vil oplæse dit spørgsmål, når det passer ind.

|       |    |             | Micro | soft Tearns |     |           |          |               | - 0    | ×       |
|-------|----|-------------|-------|-------------|-----|-----------|----------|---------------|--------|---------|
| 00:30 | සී | <u>e</u> (* | 5     |             | M   | Ŷ         | (f)      | ~             | Forlad | ~       |
|       |    |             |       |             | Mød | lechat    |          |               |        | ×       |
|       |    |             |       |             | Ē   | 21.59     | — I da   | 9g<br>begyndt |        |         |
|       |    |             | _     |             | Ski | riv en nj | y besked | j             |        |         |
|       |    |             |       |             | A,  | 1 6       | 3 😳      | er 🖵          |        | $\land$ |

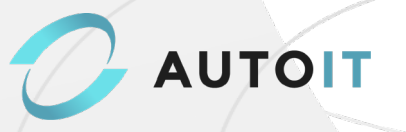

## Sådan tilgår du generalforsamlingen online

Du har en teams-konto: sådan gør du

1) Gå til mødeinvitationen i din kalender og vælg Klik her for at deltage i mødet

|                                           | Microsoft Teams-møde                                          |  |  |
|-------------------------------------------|---------------------------------------------------------------|--|--|
| Deltag på din computer eller via mobilapp |                                                               |  |  |
|                                           | Kilk her för at dettage i hipdet                              |  |  |
|                                           |                                                               |  |  |
|                                           | <u>Få mere at vide   Hjælp   Mødeindstillinger   Juridisk</u> |  |  |

- 2) Microsoft teams starter nu op.
- 3) Vælg dine lyd-og videoindstillinger.
- 4) Tryk på **Deltag nu**, når du er klar.
- 5) Dette bringer dig ind i mødets lobby. Teams underretter mødearrangøren om, at du er der, og en person i mødet kan derefter give dig adgang.

#### Du har IKKE en teams-konto: sådan gør du

1) Gå til mødeinvitationen i din kalender og vælg Klik her for at deltage i mødet

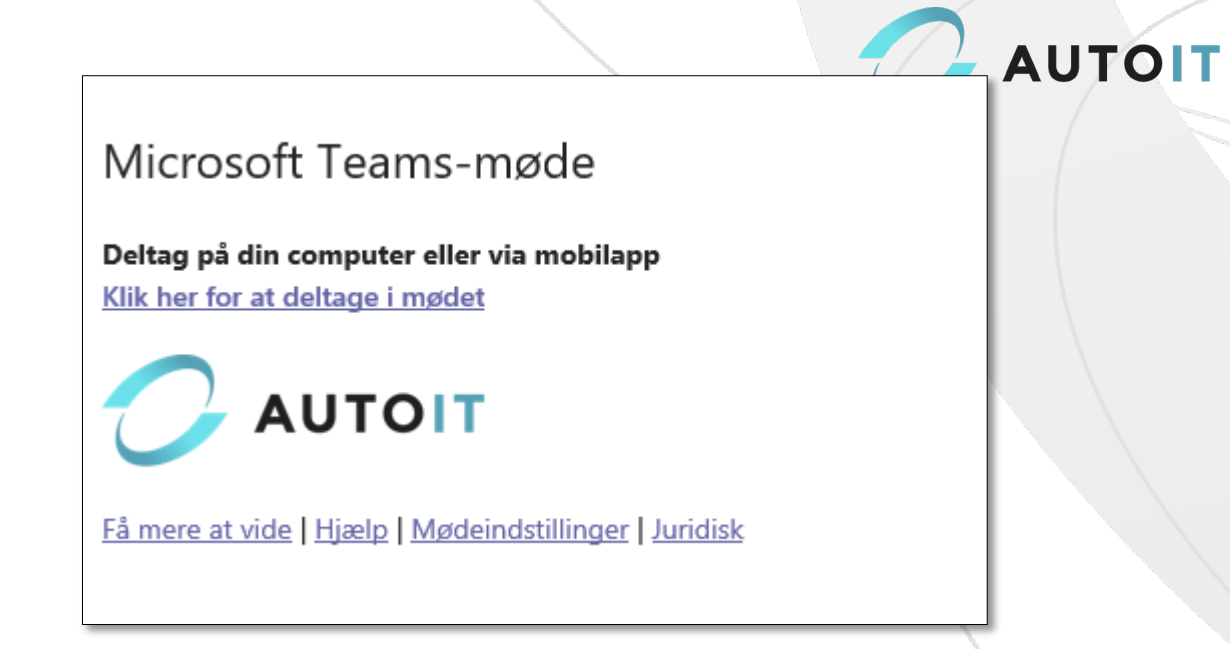

2) Der åbnes en webside, hvor du kan se to valgmuligheder: Hent Windows-appen og Deltag i stedet på internettet. Hvis du tilmelder dig på internettet, kan du bruge enten Microsoft Edge eller Google Chrome. Din browser kan spørge, om det er i orden, før teams bruger din mikrofon og dit kamera. Sørg for at tillade det, hvis du skal kunne deltage med lyd til mødet.

| Microsoft Teams |                                                            |
|-----------------|------------------------------------------------------------|
|                 | Få mest muligt ud af dine Teams-møder med skrivebordsappen |
|                 | Download Windows-appen Deltag fra web i stedet             |
|                 | Har du alierede Teams-appen? Start nu                      |
|                 |                                                            |
|                 | Tire djepartsmeddelel ser                                  |

- 3) Skriv dit navn, og vælg dine lyd-og videoindstillinger.
- 4) Tryk på **Deltag nu**, når du er klar.
- 5) Dette bringer dig ind i mødets lobby. Teams underretter mødearrangøren om, at du er der, og en person i mødet kan derefter give dig adgang.

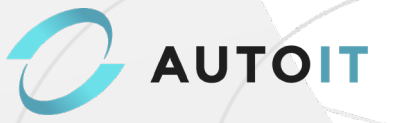

## Afstemning på Generalforsamlingen

I tilfælde af at et punkt til den online generalforsamling skal til afstemning, vil det foregå via email via den mailadresse, du har brugt til at tilmelde dig generalforsamlingen med bl.a. angivelse af CVR.nr. Nærmere instruks vil blive givet på generalforsamlingen forud for afstemningen.